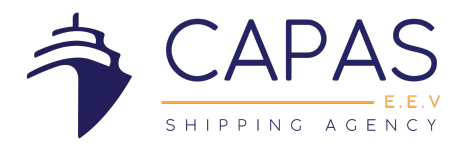

### PORTAL DE FACTURAS SAMIS

Shipping Agency Management Integrated System

Manual de proveedores

BICSA Financial Center, Alquilino De La Guardia St. Floor 31, Office 3103. Panama, Republic of Panama. +507 388-4225 **www.capaseev.com** <u>commercial.dept@capaseev.com</u>; <u>opspty@capaseev.com</u> *CAPAS E.E.V CORP.* © *ALL RIGHTS RESERVED* 

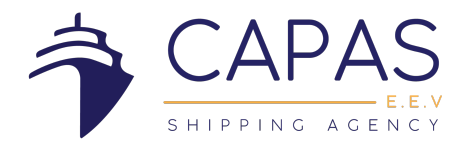

### Contenido

| Configuración Inicial                  | 3 |
|----------------------------------------|---|
| Creaciones de órdenes de compra        | 4 |
| Pasos para subir la factura            | 5 |
| PO Aprobadas y Aceptadas               | 9 |
| PO Rechazadas y Cuenta contable errada | 9 |
| PO Wrong Type                          |   |
| PO Pagadas                             |   |

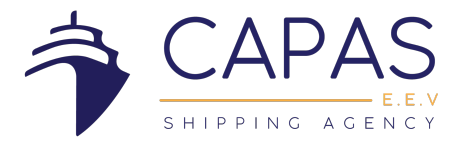

### **Configuración Inicial**

Luego de haber completado la información para los usuarios en el formulario *F-13-01-05 Formulario de Creación y Actualización de Proveedores (punto D),* nuestro departamento encargado le creará el /los usuario(s).

A los correos les llegará una notificación automática con un link de acceso, el cual será redirigido a la página <u>https://samis.capaseev.com/suppliers/login</u>

Si no lo logra ver en el buzón de entrada, por favor, revisar las otras carpetas.

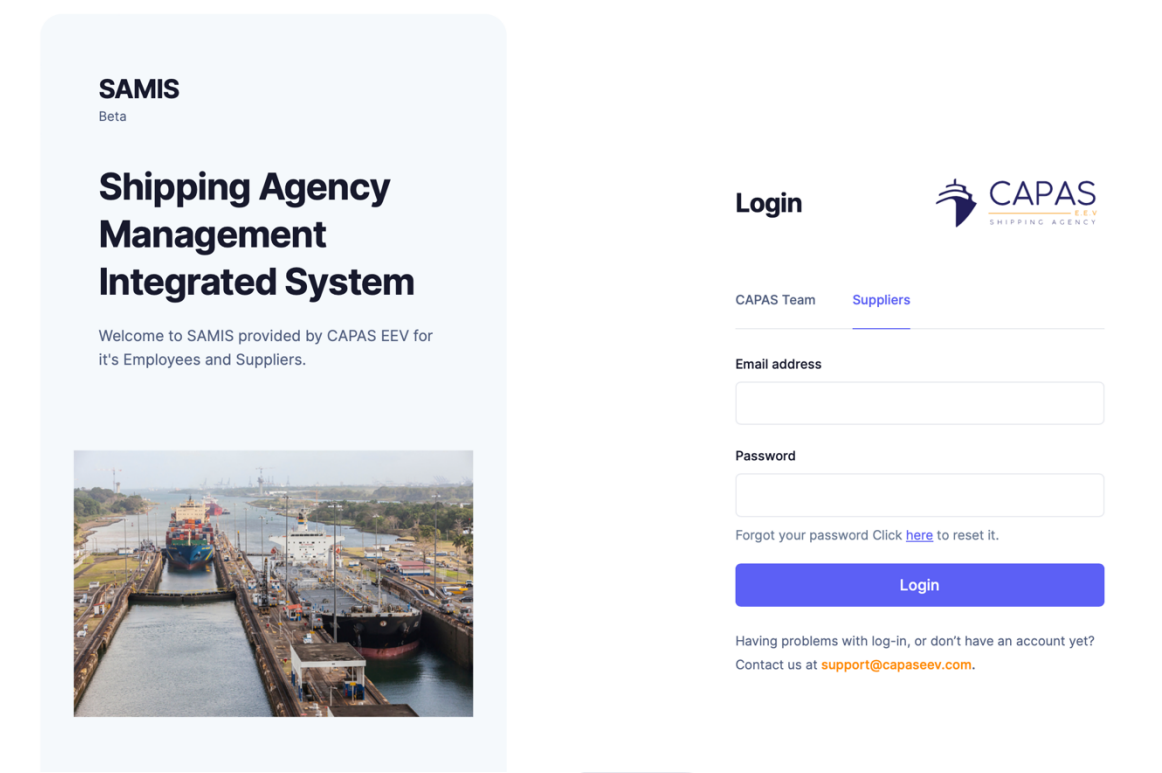

Solo tendrán el link sin contraseña. Esta, usted la creará en ese momento y su usuario será el correo suministrado.

Luego, le llegará otro correo de bienvenida al portal.

Sugerimos que para las creaciones de los usuarios, sean del departamento de contabilidad (para subir las facturas) y de su departamento de ventas u operaciones (para que tengan las notificaciones de las órdenes de compras).

De requerir algún cambio de usuario, se deberá completar nuevamente el formulario y enviarlo al correo: <u>accounting@capaseev.com</u>

BICSA Financial Center, Alquilino De La Guardia St. Floor 31, Office 3103. Panama, Republic of Panama. +507 388-4225 **www.capaseev.com** <u>commercial.dept@capaseev.com</u>; <u>opspty@capaseev.com</u>

CAPAS E.E.V CORP. © ALL RIGHTS RESERVED

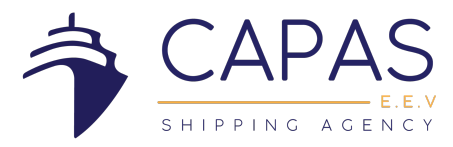

Al acceder, tendrá la siguiente pantalla

| SAMIS EN -<br>Beta | Welcome to CAPAS EEV Supplier Portal 👋 |                 |  |
|--------------------|----------------------------------------|-----------------|--|
| 🖒 Dashboard        | Quick links                            |                 |  |
| Purchase grders    | Access the most important parts of     | f SAMIS quickly |  |
|                    |                                        | 2               |  |
|                    | Purchase orders                        | Profile         |  |
|                    |                                        |                 |  |
|                    |                                        |                 |  |
|                    |                                        |                 |  |

#### Creaciones de órdenes de compra

El personal de operaciones de CAPAS crea la orden de compra con la solicitud de servicios. Al crearla, a los correos brindados por el proveedor, le llegará los detalles junto con un link en donde los direccionará al portal.

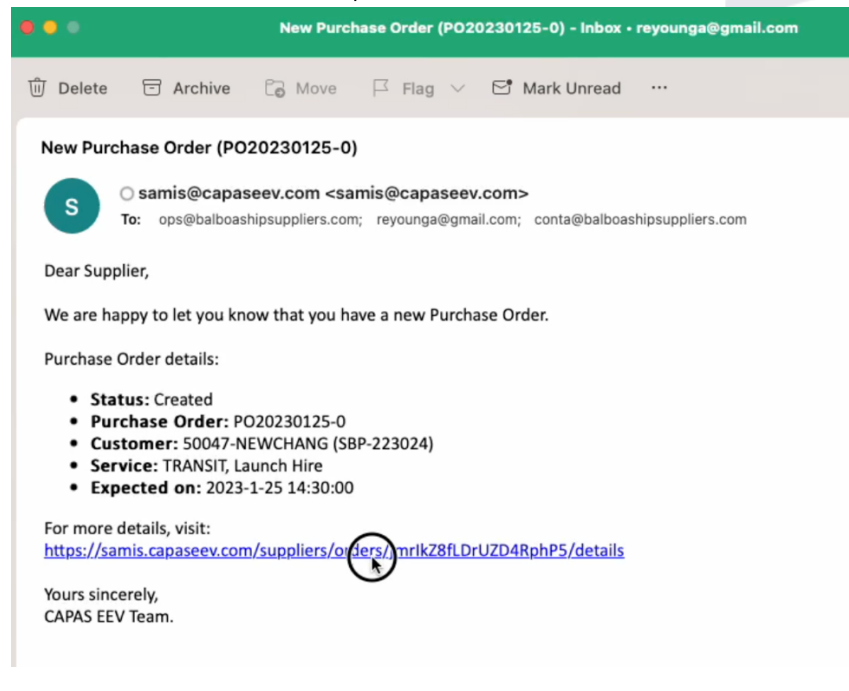

BICSA Financial Center, Alquilino De La Guardia St. Floor 31, Office 3103. Panama, Republic of Panama.

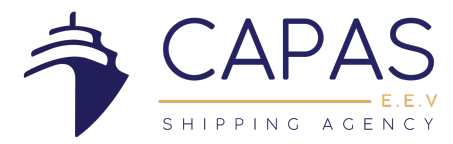

En el portal, en la opción de "Purchase orders", podrán ver el listado de las que están creadas, pendientes por subir, aprobadas y pagadas.

| Purchase orders |                      |               |        |         |
|-----------------|----------------------|---------------|--------|---------|
|                 |                      |               |        |         |
|                 |                      |               |        |         |
| #               | SERVICE              | CREATION DATE | AMOUNT | STATUS  |
| PO20230125-0    | TRANSIT, Launch Hire | 01/25/2023    |        | Created |
| h               |                      |               |        |         |

#### Pasos para subir la factura

En el listado, se le da click en el # de PO

| Purchase orders |                      |               |        |         |
|-----------------|----------------------|---------------|--------|---------|
|                 |                      |               |        |         |
|                 |                      |               |        |         |
| #               | SERVICE              | CREATION DATE | AMOUNT | STATUS  |
| PO20230125-0    | TRANSIT, Launch Hire | 01/25/2023    |        | Created |
| $\sim$          | h .                  |               |        |         |

Se abrirá el PO con todos los detalles: nombre de nave, tipo de servicio, monto, fecha, etc.

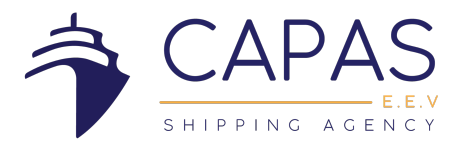

| Purchase orders PO20230125-0 Created                                        |    |
|-----------------------------------------------------------------------------|----|
| Details Invoice History                                                     |    |
| Supplier                                                                    |    |
| SUPPLIERS TEST                                                              |    |
| Customer                                                                    |    |
| 50047-NEWCHANG (SBP-223024)                                                 |    |
| Accounting type                                                             |    |
| Discount without credit note                                                |    |
| Service type                                                                |    |
| 1 TRANSIT                                                                   |    |
| Service detail                                                              |    |
| 08 Launch Hire                                                              |    |
| Expected date of service                                                    |    |
| 2023-1-25T14:30:00                                                          |    |
| Description                                                                 |    |
| Embarcar agente + fumigador + bunker surveyor / No Iran Agente ni Fumigador |    |
| Amount                                                                      |    |
| 0.00 TEST                                                                   | \$ |
| Back                                                                        |    |

En caso de que el monto del PO, no coincida con la factura, por favor escribirnos al correo <u>accounting@capaseev.com</u>, solicitando la edición del monto y adjuntando la factura para la revisión por parte del departamento de operaciones.

Luego de cotejar toda la información, se da click en la opción de "invoice" y le da click en la opción de "Upload" en color naranja.

| Purchase orders PO20230125-0 Created |                                                     |
|--------------------------------------|-----------------------------------------------------|
| Details Invoice History              |                                                     |
|                                      | Invoice not yet uploaded                            |
|                                      | When you complete the service, upload your invoice. |
|                                      | Upload 🗅                                            |
|                                      |                                                     |

BICSA Financial Center, Alquilino De La Guardia St. Floor 31, Office 3103. Panama, Republic of Panama. +507 388-4225 **www.capaseev.com** 

commercial.dept@capaseev.com; opspty@capaseev.com CAPAS E.E.V CORP. © ALL RIGHTS RESERVED

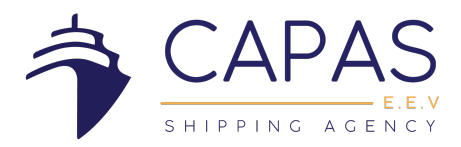

| Upload invoice                                                                                        | ×                    |
|----------------------------------------------------------------------------------------------------|----------------------|
| Internal invoice number                                                                               |                      |
| Internal invoice number - e.g. INV00012                                                               | 23                   |
| Invoice date                                                                                          |                      |
| yyyy-mm-dd                                                                                            |                      |
| Total invoice amount                                                                                  |                      |
| Amount                                                                                                | \$                   |
| Discount agreement                                                                                    |                      |
| Select and enter discount that reflects your invo<br>entered in relative percentage or absolute value | ice. Discount can be |
| O Percentage 🔷 Value                                                                                  |                      |
| 20.00                                                                                                 | %                    |
| Amount after discount                                                                                 |                      |
| 0.00                                                                                                  | \$                   |
| This amount is auto calculatૡૣd based on Total ir selected discount.                                  | nvoice amount and    |
| Comment                                                                                               | Optional             |
| Comment regarding this invoice                                                                        |                      |
| Invoice                                                                                               |                      |
| <b>^</b>                                                                                              |                      |
|                                                                                                    |                      |

Se desplegará este campo, el cual debe completar con la información de la factura fiscal:

Número, fecha de factura, total facturado, valor por descuento pronto pago (en caso de que aplique), comentarios (opcional) y adjuntar la factura en archivo PDF junto con los soportes del servicio (orden de trabajo, boletas, orden de entrega, certificados, etc). Todo en un (1) solo archivo.

Todos los campos deben estar completos, no debe de quedar espacios en blanco.

De tener varias POs y facturas, se deben adjuntar por separado. Es decir, cada PO con su facturas más los soportes (en caso de tener). Pues son creadas por tipo y fecha de servicio.

BICSA Financial Center, Alquilino De La Guardia St. Floor 31, Office 3103. Panama, Republic of Panama. +507 388-4225 **www.capaseev.com** <u>commercial.dept@capaseev.com</u>; <u>opspty@capaseev.com</u>

CAPAS E.E.V CORP. © ALL RIGHTS RESERVED

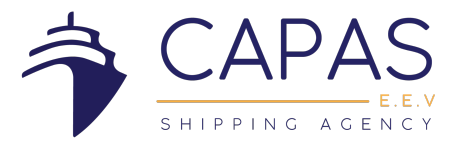

Las facturas siempre deben contar con la información del # de PO, nombre de la nave, y SR (puede ser colocado en la descripción)

Al terminar, podrá ver el archivo adjunto y todos los datos completos. Cambiará el estado de la PO a "Uploaded"

| Purchase orders PO20230125-0 Uploaded |                       |
|---------------------------------------|-----------------------|
| Details Invoice History               |                       |
| Internal invoice number               | Invoice date          |
| TEST2023-01                           | 2023-1-25             |
| Amount                                | Amount after discount |
| 650.00                                | \$<br>520.00          |
| Comment                               |                       |
| TEST                                  |                       |
|                                       |                       |
| File                                  |                       |
| Amazon y Segmuller.pdf Preview        |                       |

Nota:

Una vez finalizada esta etapa, se inicia la programación de pago, según los acuerdos pactados previamente.

No se reciben facturas por correo con anticipación. Se debe subir a la plataforma para que inicie su proceso contable.

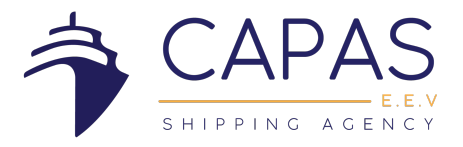

### PO Aprobadas y Aceptadas

OP. Accepted

Las PO en este estado, significa que por parte del equipo de operaciones fueron revisadas y aceptadas.

# Purchase orders PO20230125-0 OP. Accepted

Accepted

Indica que la PO fue aceptada por parte del equipo de contabilidad.

## Purchase orders PO20230125-0 Accepted

#### PO Rechazadas y Cuenta contable errada

Rejected

En este estado, indican que las PO son rechazadas por parte de cualquier equipo, al momento de su revisión.

Los motivos pueden darse por razones de: # de factura incorrecta, error en el monto de la factura (al completarla en samis o del monto acordado / cotizado), nombre o SR de la nave errada, factura adjuntada que pertenece a otro PO, entre otros...

## Purchase orders PO20230125-0 (Rejected)

Le llegará un correo con una notificación que indica que la PO xxx fue rechazada La nota o comentarios de las razones, las pueden observar en esta opción de: History - Note

| Purchase order PO20230125-0 Rejected |               |                |          |                   |                     |
|--------------------------------------|---------------|----------------|----------|-------------------|---------------------|
| Details Invoice History              |               |                |          |                   | SHIPPING ACENCY     |
|                                      |               |                |          |                   |                     |
| USER                                 | TYPE          | ACTIVITY       | STATE    | DATE AND TIME     | NOTE                |
| stephanie@capaseev.com               | CAPAS Team    | Entity Updated | Rejected | 27-Feb-2024 04:25 | Hay que corregir SR |
|                                      | Supplier user | Entity Updated | Uploaded | 20-Feb-2024 21:09 |                     |
| stephanie@capaseev.com               | CAPAS Team    | Entity Created | Created  | 16-Feb-2024 15:27 |                     |

BICSA Financial Center, Alquilino De La Guardia St. Floor 31, Office 3103. Panama, Republic of Panama. +507 388-4225 **www.capaseev.com** 

> commercial.dept@capaseev.com; opspty@capaseev.com CAPAS E.E.V CORP. © ALL RIGHTS RESERVED

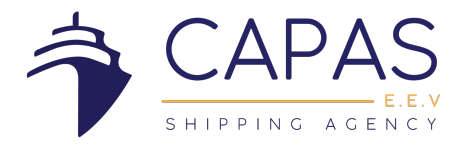

### PO Wrong Type

Indica que, al momento de crear la PO, pudo haberse dado un error en el tipo de cuenta contable

## Purchase orders PO20230125-0 Wrong Type

Al igual que en el caso anterior, le llegará un correo con la notificación y puede ver los comentarios en la plataforma.

Para estos casos, se da lo siguiente:

- El equipo de operaciones creará una nueva PO en donde detalla en la descripción que esta reemplazando la PO anterior que fue rechazada y/o se coloca que fue un servicio de XXX fecha.
- No es necesario emitir la factura nueva, siempre y cuando no se encuentre con información errada.
- El equipo de contabilidad envía un correo notificando que habrá un cambio de PO para el servicio anterior.
- Dependiendo cual sea el motivo, se evaluará si se crea un PO nuevo o, si es un error en la factura, se intentará por parte del proveedor subir la factura correcta en el PO rechazado. Nos deberá confirmar si el sistema le permite esta acción.

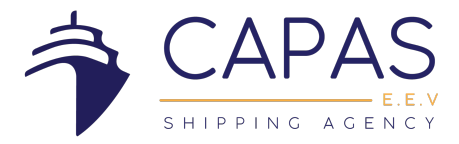

#### **PO Pagadas**

Las facturas se programan para pagos los días martes de cada semana y se empieza a contar el término de día de crédito desde el momomento que se sube a la plataforma. Solo son válidas por este medio, no se reciben a través del correo. El término de días va dependiendo de los acuerdos pactados previamente.

Una vez canceladas, se les cambia el estatus a "paid" y adjuntamos el comprobante de pago.

| Purchase order PO20240503-5 (Paid)                                              |                                                                  |                                                   |    |                 | 🚖 CAPAS         |          |
|---------------------------------------------------------------------------------|------------------------------------------------------------------|---------------------------------------------------|----|-----------------|-----------------|----------|
| Details Invoice History                                                         |                                                                  |                                                   |    |                 | SHIPPING ACENCY |          |
| Supplier:<br>Service type: 8 OTHERS<br>Original invoice amount:<br>Description: | Expected date of s<br>Service details: 96<br>Type: Bill (general | service: 2024-5-3 1:01 AM<br>5 Miscellaneous<br>) |    |                 |                 |          |
| Internal invoice number                                                         |                                                                  | Invoice date                                      |    |                 |                 |          |
| Factura 8404                                                                    |                                                                  | 03-May-2024                                       |    |                 |                 |          |
| Amount (as ordered)                                                             |                                                                  | Amount after discount                             |    | Discount Amount |                 |          |
|                                                                                 | \$                                                               |                                                   | \$ | 0.00            |                 | \$       |
| Comment                                                                         |                                                                  |                                                   |    |                 |                 |          |
|                                                                                 |                                                                  |                                                   |    |                 |                 | 4        |
| Invoice uploaded by supplier                                                    |                                                                  |                                                   |    |                 |                 |          |
| .pdf                                                                            | /                                                                |                                                   |    |                 | 4               | 19.34 KB |
| Proof of payment                                                                |                                                                  |                                                   |    |                 |                 |          |
| D5ISTMO-<br>Preview                                                             | ).pdf                                                            |                                                   |    |                 | 14.28 КВ 🛛 🗖    | elete    |

A los correos le llegará una notifiación por PO pagados.

Podrá acceder a la opción de "invoice" en el PO para descargar el comprobante.

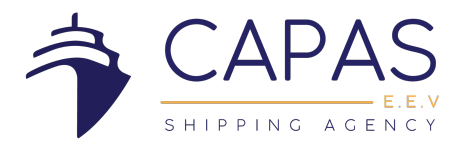

| Re: Invo          | ice Paid (PO20240424-2)                                                             |
|-------------------|-------------------------------------------------------------------------------------|
|                   | 0                                                                                   |
| АВ                | To: O SAMIS (CAPAS EEV);                                                            |
|                   |                                                                                     |
|                   | Download - Preview                                                                  |
|                   |                                                                                     |
|                   |                                                                                     |
|                   |                                                                                     |
| El jue, 3<br>Dear | 0 may 2024 a la(s) 12:41 p.m., < <u>samis@capaseev.com</u> > escribió:<br>Supplier, |
| Your              | Invoice for Purchase Order PO20240424-2 has been paid. <                            |
| Purch             | nase Order details:                                                                 |
|                   | Status: Paid                                                                        |
| •                 | Purchase Order: PO20240424-2                                                        |
|                   | Service: OWNERS, Fresh Water                                                        |
| •                 | Expected on: 2024-4-27 14:00:00                                                     |
| •                 | Description: FRESH WATER // Qty 120 MT                                              |
| For m             | nore details, visit:                                                                |
| https             | ://samis.capaseev.com/suppliers/orders/tRs1aivHVRS0sQ7McuRU/details                 |
| Yours             | s sincerely,                                                                        |
| CAPA              | AS EEV Team.                                                                        |

BICSA Financial Center, Alquilino De La Guardia St. Floor 31, Office 3103. Panama, Republic of Panama. +507 388-4225 **www.capaseev.com** <u>commercial.dept@capaseev.com</u>; <u>opspty@capaseev.com</u>

CAPAS E.E.V CORP. © ALL RIGHTS RESERVED